# LOGGING IN VIA INVITATION

### **Download the App**

#### 1. Find your Invitation Email

Check your email for an invitation message from CrowdCompass.

#### 2. Download the App

Click **Download the App** to be taken to the App Store. Click **Download** and wait for the app to install on your device.

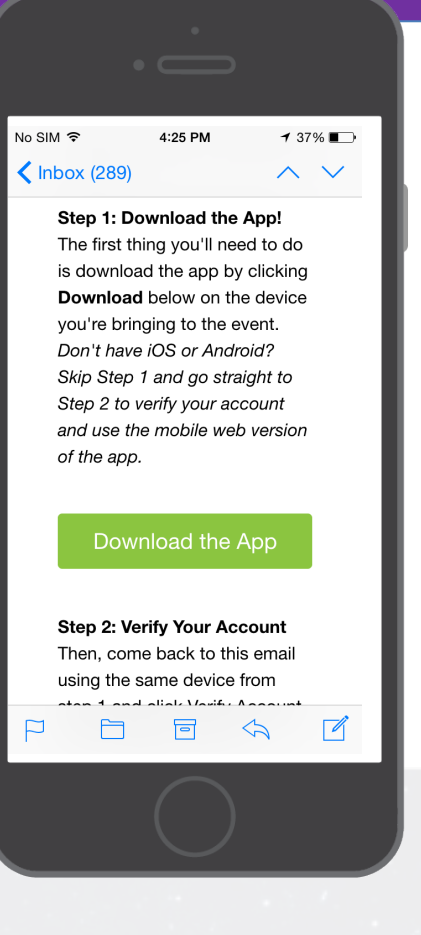

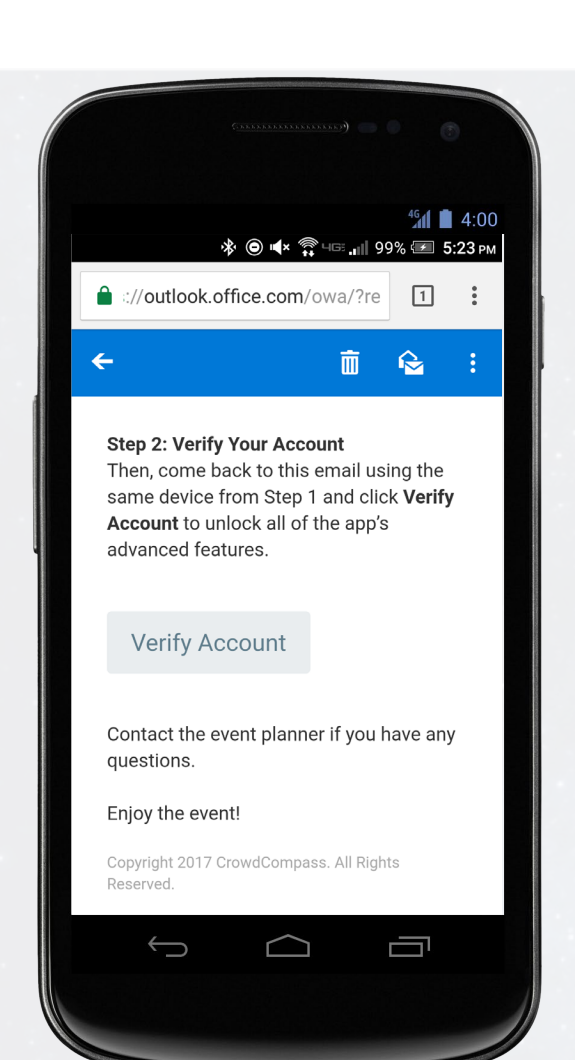

## **Verify Your Account**

#### 1. Return to your Invitation Email

Once the app has finished installing, open your invitation email again.

Click Verify Account.

#### 2. Confirm your Verification

Click **Open App** to complete the verification via your brand new mobile app.

App URL: https://crowd.cc/bes2019

Online version: https://crowd.cc/s/3zcFC

Password: BES2019